# 4.2 Auswertungssystem

Die Auswertungen stellen das zentrale Kontrollwerkzeug innerhalb von Projectile dar. Hier können mitarbeiter-, kosten- und projektbezogene Informationen aktuell nach verschiedenen Kriterien abgerufen werden. Die Informationen werden in Form von Listen und Graphiken zur Verfügung gestellt.

## Bedienung des Auswertungssystems

Projectile beinhaltet zahlreiche Standardauswertungen. Die Auswertungen sind nach Themen in Auswertungsblöcke gruppiert und beinhalten bis zu 14 Einzelauswertungen.

Die Auswertungen können im Arbeitsbereich mit Hilfe der Funktionalität "Auswerten" geöffnet werden.

| Auswerten               |     |
|-------------------------|-----|
|                         |     |
|                         | - 🗸 |
|                         | 7   |
| EarnedValue             |     |
| Fakturaauswertung       |     |
| Gantt-Diagramm          |     |
| Kapazitätenauswertung   |     |
| Kontaktauswertung       | 3   |
| Kostenstellenauswertung |     |
| Mitarbeiterauswertung   |     |
| Portfolio-Auswertung    |     |
| Projektauswertung       |     |

Im folgenden Beispiel werden einige projektbezogene Auswertungen vorgestellt. Dazu gehört die Projektübersicht, der Projektstrukturplan, Plan/Ist-Vergleiche für Projekte und Arbeitspakete, die Meilenstein-Trend-Analyse, die Visualisierung von Fertigstellungsgraden, Zeitnachweise und die Skill-Matrix.

| Auswerten         |          |
|-------------------|----------|
| Projektauswertung | <b>_</b> |

Nach Öffnen der Auswertungsart (hier die Projektauswertungen) öffnet sich ein Auswertungsdokument. Im Dokument können Selektionskriterien und Optionen der Auswertung konfiguriert werden. Last update: 2019/10/25 handbuch:kapitel\_3:3.12\_auswertungssystem https://infodesire.net/dokuwiki/doku.php?id=handbuch:kapitel\_3:3.12\_auswertungssystem&rev=1256647199 14:10

| [                                                                   |                                                                                               |
|---------------------------------------------------------------------|-----------------------------------------------------------------------------------------------|
| 🔀 🥐 🖪 Projektauswert                                                | ung                                                                                           |
| Erzeugen einer Ausw<br>Dokument B                                   | earbeiten Ansicht                                                                             |
| Eingabedaten Parameter Format                                       | Ergebnisse                                                                                    |
| 1. Name: Wenn Sie die Kriterien                                     | der Auswertung speichern möchten, geben Sie einen Namen an                                    |
| Name                                                                | 36                                                                                            |
| Bezeichnung                                                         | Projektauswertung                                                                             |
| Auswertung                                                          |                                                                                               |
| Report-Zusammenstellung                                             |                                                                                               |
| 2. Eingabedaten: Stellen Sie die<br>Benutzen Sie dazu (ggf. mehrfac | e Dokumente zusammen, für welche die Auswertung erzeugt werden soll.<br>h) diese Suchmaschine |
| Profisuche                                                          | ✓                                                                                             |
| Schnellsuche                                                        | Kategorie                                                                                     |
| Eingabedaten<br>E Keine Einträge                                    |                                                                                               |
| 3. Hauptparameter: Stellen Sie                                      | hier die wichtigsten Parameter ein:                                                           |
| Auswertungszeitraum                                                 |                                                                                               |
| Start                                                               |                                                                                               |
| Ende                                                                |                                                                                               |

Im ersten Teil (1. Name) kann für die Auswertung ein Name vergeben werden, falls die Auswertung abgespeichert wird. Das Speichern der Auswertung ist sinnvoll, wenn die Selektionskriterien der Auswertungen konstant bleiben (beispielsweise eine Auflistung aller aktiven Projekte für das aktuelle Quartal). Diese abgespeicherte Auswertung kann in die persönliche Ablage übernommen werden oder die Basis für einen Zeitdienst darstellen, um Auswertungen zu automatisieren. Darüber hinaus können Auswertungen auch im Hintergrund erzeugt werden. Um die Auswertungsergebnisse anzuzeigen, muss die Auswertung ebenfalls abgespeichert sein.

Im zweiten Teil (2. Eingabedaten) werden die Eingabedaten der Auswertung bestimmt. Im dritten Teil (3. Hauptkriterien) können die Eingabedaten zeitlich eingeschränkt werden.

Im ersten Beispiel werden als Selektionskriterien für die Eingabedaten drei Projekte aus der persönlichen Ablage ausgewählt. Diese Projekte werden in der Ablage markiert, ...

| 🗠 A | blage vo    | on Schaub Peter                          |  |
|-----|-------------|------------------------------------------|--|
|     | 1 - 4 / 4   | tQ                                       |  |
|     | + -         |                                          |  |
| 1 🗆 | + 🗀         | Liste Reports                            |  |
| 2 🔽 | ։ + 🚦<br>հղ | Projekt 105 Implementation<br>Projectile |  |
| 3 🔽 | - / + 🔋     | Projekt 106 Einführung Projectile        |  |
| 4 🔽 | +           | Projekt 92 QM-Modul                      |  |

... kopiert und ...

2025/06/29 20:54

3/19

| Server-Zeit 25.12.2006, 20:43 | Projektauswertung                                                                                   |
|-------------------------------|----------------------------------------------------------------------------------------------------|
| 🖲 Menü 💽                      |                                                                                                    |
|                               |                                                                                                    |
| <sup>⊕</sup> 🥰 Profi-Suche    | Dokument Bearbeiten Ansicht                                                                         |
| I g Dokument navigieren       |                                                                                                    |
| 🗄 🗀 Administration            | Lingabedaten Parameter Format Ergebnisse                                                            |
| 🗄 🗀 Schnittstellen            | 1. Name: Wenn Sie die Kriterien der Auswertung speichern mochten, geben Sie einen Namen an          |
| 🗄 🗀 Erfassung                 |                                                                                                    |
| Arbeitszeitverwaltung         | Projektauswertung                                                                                   |
| 🗄 🛃 Produktmanagement         | Auswertung                                                                                          |
| K Infomarktplatz              | Report-Zusammenstellung                                                                             |
| → Statusbericht               | 2. Eingabedaten: Stellen Sie die Dokumente zusammen, für welche die Auswertung erzeugt werden soll. |
| 🗄 🗟 Abstimmungen: 0           | Benutzen Sie dazu (ggf. mehrfach) diese Suchmaschine                                                |
| * 🖂 Neue Nachrichten: 4       |                                                                                                    |
| Administration                | Schnolleucha                                                                                        |
|                               |                                                                                                    |
| Ablage von Schaub Peter       |                                                                                                    |
|                               | Entrage                                                                                             |
|                               | 3. Hauptparameter: Stellen Sie hier die wichtigsten Parameter ein:                                  |
| × entfernen                   | Auswertungszeitraum                                                                                 |
| ( <u>k</u> ) ausschneiden     | Start                                                                                               |
| 🚯 kopieren 💦 n                | Ende                                                                                                |
| Report aus List     Erzeugen  |                                                                                                    |
| Selektion invertieren         |                                                                                                    |
|                               |                                                                                                    |

### ... in die Eingabedaten eingefügt.

| 🔀 🦻 🔒 Projektauswert                                                | ung                                                                                           |
|---------------------------------------------------------------------|-----------------------------------------------------------------------------------------------|
| Erzeugen einer Ausw<br>Dokument B                                   | Vertung<br>Bearbeiten Ansicht                                                                 |
| Eingabedaten Parameter Format                                       | Ergebnisse                                                                                    |
| 1. Name: Wenn Sie die Kriterien                                     | der Auswertung speichern möchten, geben Sie einen Namen an                                    |
| Name                                                                | 36                                                                                            |
| Bezeichnung                                                         | Projektauswertung                                                                             |
| Auswertung                                                          |                                                                                               |
| Report-Zusammenstellung                                             |                                                                                               |
| 2. Eingabedaten: Stellen Sie die<br>Benutzen Sie dazu (ggf. mehrfac | e Dokumente zusammen, für welche die Auswertung erzeugt werden soll.<br>h) diese Suchmaschine |
| Profisuche                                                          |                                                                                               |
| Schnellsuche                                                        | Kategorie                                                                                     |
| Eingabedaten                                                        |                                                                                               |
| Keine Einträge                                                      |                                                                                               |
| 1 🕲 einfügen                                                        | wichtigsten Parameter ein:                                                                    |
| ( Neues Dokument                                                    |                                                                                               |
| Start                                                               |                                                                                               |
| Ende                                                                |                                                                                               |

Dieser Vorgang kann mehrfach (oder mit mehreren Einträgen) durchgeführt werden. Im Beispiel unten sind ...

| 2. Eingabedaten:  | Stellen | Sie die | Dokume    | ente zu | sammen, | für welche | die | Auswertung | erzeugt | werden | soll. |
|-------------------|---------|---------|-----------|---------|---------|------------|-----|------------|---------|--------|-------|
| Benutzen Sie dazu | (ggf. m | ehrfach | ) diese S | Suchma  | aschine |            |     |            |         |        |       |

| Profisuche      |                                       |         |
|-----------------|---------------------------------------|---------|
| ,<br>Schnellsud | che Ka                                | tegorie |
| Eingabeda       | ten                                   |         |
| 🗏 <u>1</u> -3   | /3                                    |         |
|                 | ÷                                     |         |
| 1 🗖 🖥           | Projekt 105 Implementation Projectile |         |
| 2 🗖 🚦           | Projekt 106 Einführung Projectile     | N       |
| 3 🗖 🚦           | Projekt 92 QM-Modul                   | ~       |

... die Projekte 105, 106 und 92 die Selektionskriterien, auf das sich die Auswertung bezieht.

Anschließend wird der Betrachtungszeitraum der Auswertung auf das aktuelle Kalenderjahr eingeschränkt ...

| A Hauptparameter: Stellen Sie hier die wichtigsten Parameter ein: |                      |  |  |  |  |  |
|-------------------------------------------------------------------|----------------------|--|--|--|--|--|
| Auswertungszeitraum                                               | Aktuelles Jahr 📃 🖌 🖉 |  |  |  |  |  |
| Start                                                             | 01.01.2006 🕙 🕑 🕅 🕅 🖤 |  |  |  |  |  |
| Ende                                                              | 31.12.2006           |  |  |  |  |  |

... und die Auswertung "Arbeitspakete Plan/Ist" mit Hilfe von ⊵ ausgeführt.

| 🔀 🥐 Projektauswertung                                                                                                    |                  |
|----------------------------------------------------------------------------------------------------|------------------|
| Erzeugen einer Auswertung         Dokument Bearbeiten Ansicht                                                                                              |                  |
| Eingabedaten Parameter Format Ergebnisse                                                                                                    |                  |
| 1. Name: Wenn Sie die Kriterien der Auswertung speichern möchten, geben Sie einen Nam                                                                      | nen an           |
| Name 36                                                                                                    |                  |
| Bezeichnung Projektauswertung                                                                                                    |                  |
| Auswertung 04 - Arbeitspakete Plan/Ist 🔽 🗸                                                                                                    |                  |
| Report-Zusammenstellung                                                                                                    |                  |
| 2. Eingabedaten: Stellen Sie die Dokumente zusammen, für welche die Auswertung erzeu<br>Benutzen Sie dazu (ggf. mehrfach) diese Suchmaschine<br>Profisuche | ugt werden soll. |
| Schnellsuche Kategorie                                                                                                    |                  |
| Eingabedaten                                                                                                    |                  |
| 1-3/3                                                                                                    |                  |
|                                                                                                    |                  |
| 1 🗖 🚦 Projekt 105 Implementation Projectile                                                                                                    |                  |
| 2 🗖 🚦 Projekt 106 Einführung Projectile                                                                                                    |                  |
| 3 🗖 🚦 Projekt 92 QM-Modul                                                                                                    |                  |
| 3. Hauptparameter: Stellen Sie hier die wichtigsten Parameter ein:                                                                                         |                  |
| Auswertungszeitraum Aktuelles Jahr 🔽                                                                                                    |                  |
| Start 01.01.2006 🔍 🕨 🅅                                                                                                    |                  |
| Ende 31.12.2006                                                                                                    |                  |

Wenn die Auswertungsergebnisse erzeugt sind, präsentiert das System das Ergebnis im Browser. Diese Auswertung beinhaltet Informationen bezüglich der Projekte, Vorgänge bzw. Arbeitspakete und Bearbeiter, der Plan- und Ist-Zeiten mit Restaufwand und der entsprechenden Differenz (Plan - Ist), den geplanten Abarbeitungszeitraum (Beginn/Ende) und die Statusinformationen (Status, Abschlussdatum und Fertigstellungsgrad der Aufgabe).

| 💥 🍞 | Dateien |
|-----|---------|
|-----|---------|

#### Arbeitspakete Plan/Ist

| Projekt                       | Vorgang                                           | Mitarbeiter         | Plan [h] | lst [h] | Rest [h] | Differenz | Plan-Beginn | Plan-Ende  | Ist-Ende   | Status               | FG [%] |
|-------------------------------|---------------------------------------------------|---------------------|----------|---------|----------|-----------|-------------|------------|------------|----------------------|--------|
| 105 Implementation Projectile | 105-1 Projektleitung                              | Schaub Peter        | 0,00     | 0,00    | 0,00     | 0,00      | 09.02.2004  | 05.03.2004 | 08.03.2004 | erledigt, verspätet  | 0,00   |
| 105.1 Planung                 | 105.1-1 Konzeptgespräche                          | Schaub Peter        | 0,00     | 0,00    | 0,00     | 0,00      | 09.02.2004  | 11.02.2004 | 11.02.2004 | erledigt             | 0,00   |
| 105.1 Planung                 | 105.1-2 Pflichtenheft erstellen                   | Meier Dieter        | 0,00     | 0,00    | 0,00     | 0,00      | 11.02.2004  | 17.02.2004 | 17.02.2004 | erledigt             | 0,00   |
| 105.2 Customizing             | 105.2-1 Entwicklung                               | Miller John         | 0,00     | 0,00    | 0,00     | 0,00      | 17.02.2004  | 26.02.2004 | 27.02.2004 | erledigt, verspätet  | 0,00   |
| 105.2 Customizing             | 105.2-4 Dokumentation                             | Meier Dieter        | 0,00     | 0,00    | 0,00     | 0,00      | 26.02.2004  | 01.03.2004 | 02.03.2004 | erledigt, verspätet  | 0,00   |
| 105.2 Customizing             | 105.2-5 Testen                                    | Schaub Peter        | 0,00     | 0,00    | 0,00     | 0,00      | 26.02.2004  | 01.03.2004 | 01.03.2004 | erledigt             | 0,00   |
| 106 Einführung Projectile     | 106-1 Projektleitung                              | Schaub Peter        | 32,00    | 27,25   | 8,00     | 4,75      | 23.10.2006  | 19.12.2006 | 24.11.2006 | in Arbeit, verspätet | 52,07  |
| 106.1 Planung                 | 106.1-1 Einführungsworkshop                       | Schaub Peter        | 8,00     | 0,00    | 0,00     | 8,00      | 23.10.2006  | 25.10.2006 | 24.10.2006 | erledigt             | 0,00   |
| 106.1 Planung                 | 106.1-2 Pflichtenheft detailieren                 | Schaub Peter        | 24,00    | 4,00    | 0,00     | 20,00     | 26.10.2006  | 02.11.2006 | 30.10.2006 | erledigt             | 0,00   |
| 106.2 Customizing             | 106.2-1 Basissystem anpassen                      | Lange Sandra        | 88,00    | 0,00    | 88,00    | 88,00     | 02.11.2006  | 09.11.2006 |            | geplant, verspätet   | 0,00   |
| 106.2 Customizing             | 106.2-4 Reports anpassen bzw. erstellen           | Schaub Peter        | 24,00    | 11,00   | 0,00     | 13,00     | 09.11.2006  | 14.11.2006 | 13.11.2006 | erledigt             | 0,00   |
| 106.2 Customizing             | 106.2-5 Module konfigurieren                      | Schaub Peter        | 32,00    | 5,00    | 0,00     | 27,00     | 20.11.2006  | 28.11.2006 | 23.11.2006 | erledigt             | 0,00   |
| 106.2 Customizing             | 106.2-6 Stammdatenübernahme                       | Schaub Peter        | 16,00    | 18,75   | 0,00     | -2,75     | 28.11.2006  | 05.12.2006 | 12.12.2006 | erledigt, verspätet  | 90,00  |
| 106.2 Customizing             | 106.2-7 Schnittstellen anpassen und konfigurieren | Schaub Peter        | 32,00    | 16,00   | 14,00    | 16,00     | 28.11.2006  | 11.12.2006 |            | in Arbeit, verspätet | 0,00   |
| 106.2 Customizing             | 106.2-8 Testen                                    | Auster Michael      | 24,00    | 0,00    | 24,00    | 24,00     | 11.12.2006  | 13.12.2006 |            | geplant, verspätet   | 0,00   |
| 106.3 Einführung              | 106.3-1 Installation/Konfiguration                | Becker Norbert      | 16,00    | 2,00    | 14,00    | 14,00     | 13.12.2006  | 14.12.2006 |            | in Arbeit, verspätet | 0,00   |
| 106.3 Einführung              | 106.3-2 Schulung                                  | Auster Michael      | 32,00    | 0,00    | 32,00    | 32,00     | 14.12.2006  | 19.12.2006 |            | geplant, verspätet   | 0,00   |
| 92 QM-Modul                   | 92-1 Projektleitung                               | Schaub Peter        | 18,89    | 35,00   | 6,00     | -16,11    | 05.12.2006  | 26.01.2007 |            | in Arbeit            | 42,50  |
| 92.1 Planung                  | 92.1-1 Konzeption                                 | Becker Norbert      | 24,00    | 16,00   | 8,00     | 8,00      | 05.12.2006  | 20.12.2006 |            | in Arbeit, verspätet | 66,67  |
| 92.1 Planung                  | 92.1-2 Spezifikation                              | Batzeck Klaus       | 24,00    | 0,00    | 24,00    | 24,00     | 20.12.2006  | 27.12.2006 |            | geplant              | 0,00   |
| 92.1 Planung                  | 92.1-3 Pflichtenheft                              | Schmidt Lisa        | 16,00    | 0,00    | 32,00    | 16,00     | 28.12.2006  | 03.01.2007 |            | geplant              | 0,00   |
| 92.2 Umsetzung                | 92.2-1 Templates                                  | Becker Norbert      | 0,00     | 0,00    | 24,00    | 0,00      | 08.01.2007  | 10.01.2007 |            | geplant              | 0,00   |
| 92.2 Umsetzung                | 92.2-2 Applikationslogik                          | Schneider Christian | 0,00     | 0,00    | 48,00    | 0,00      | 11.01.2007  | 12.01.2007 |            | geplant              | 0,00   |
| 92.2 Umsetzung                | 92.2-5 Reports                                    | Lange Sandra        | 0,00     | 0,00    | 32,00    | 0,00      | 15.01.2007  | 18.01.2007 |            | geplant              | 0,00   |
| 92.2 Umsetzung                | 92.2-6 Testen                                     | Franke Helene       | 0,00     | 0,00    | 8,00     | 0,00      | 26.01.2007  | 26.01.2007 |            | geplant              | 0,00   |
| 92.2 Umsetzung                | 92.2-7 Dokumentation                              | Schaub Peter        | 0,00     | 0,00    | 8,00     | 0,00      | 19.01.2007  | 19.01.2007 |            | geplant              | 0,00   |
|                               |                                                   |                     | 410.89   | 135.00  | 370.00   | 275,89    |             |            |            |                      |        |

Durch das Schließen des Auswertungsergebnisses gelangt man wieder in den Auswertungsblock Projektauswertung.

| Dateien                       |                      |
|-------------------------------|----------------------|
| Arbeitspakete Plan/Ist        |                      |
| Projekt                       | Vorgang              |
| 105 Implementation Projectile | 105-1 Proiektleitung |

Wenn der Auswertungsblock abgespeichert wird, kann der Auswertungsblock als Basis für Zeitdienste oder für Auswertungen im Hintergrund verwendet werden.

| 🔀 🥐 🖪 Projektausv            | vertung 36                                                     |
|------------------------------|----------------------------------------------------------------|
| 💶 🔍 Erzeugen einer Au        | swertung                                                       |
|                              | Dokument Bearbeiten Ansicht                                    |
| Eingabedaten Parameter Form  | at Ergebnisse                                                  |
| 1. Name: Wenn Sie die Kriter | ien der Auswertung speichern möchten, geben Sie einen Namen an |
| Name                         | 36                                                             |
| Bezeichnung                  | Projektauswertung                                              |
| Auswertung                   | 04 - Arbeitspakete Plan/Ist                                    |
| Mit Hilfe von 🐣 kann die     | e Auswertung im Hintergrund gestartet werden.                  |

| 🔀 🥐 🖉 Projektausw            | ertung 36                                                     |
|------------------------------|---------------------------------------------------------------|
| Erzeugen einer Aus           | Dokument Bearbeiten Ansicht                                   |
| Eingabedaten Parameter Form  | at Ergebnisse                                                 |
| 1. Name: Wenn Sie die Kriten | en der Auswertung speichern möchten, geben Sie einen Namen an |
| Name                         | 36                                                            |
| Bezeichnung                  | Projektauswertung                                             |
| Auswertung                   | 04 - Arbeitspakete Plan/Ist 🛛 🔽                               |

Das System informiert über den Hintergrund-Prozess und erzeugt ...

| 🔀 🥐 🖪 Projektausw            | vertung 36                                                     |
|------------------------------|----------------------------------------------------------------|
| Ihre Auswertung wird i       | m Hintergrund ausgeführt                                       |
| Erzeugen einer Aus           | Dokument Bearbeiten Ansicht                                    |
| Eingabedaten Parameter Form  | at Ergebnisse                                                  |
| 1. Name: Wenn Sie die Kriter | ien der Auswertung speichern möchten, geben Sie einen Namen an |
| Name                         | 36                                                             |
| Bezeichnung                  | Projektauswertung                                              |
| Auswertung                   | 04 - Arbeitspakete Plan/Ist 🔽 ✔                                |

... eine interne Benachrichtigung, sobald das Auswertungsergebnis generiert ist.

| Neue Nachrichte | n: 1                  |
|-----------------|-----------------------|
| 🖂 Schaub Peter  | 🗙 💫 🗹 🖾 🚳             |
| Aktion beendet: | Projektauswent 1 g 36 |

Im Mailer erscheint dann die Nachricht und der Benutzer kann über den Link auf das ...

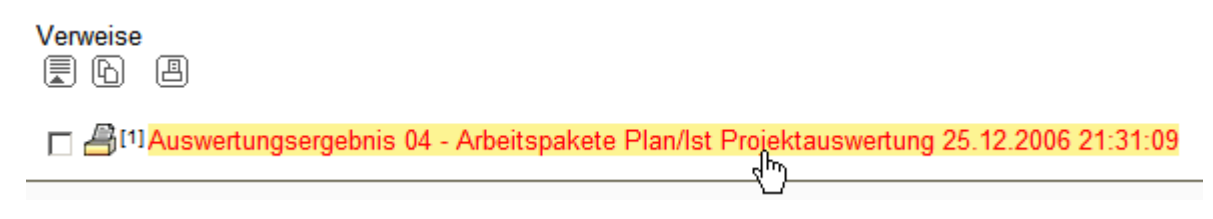

... Auswertungsergebnis verlinken.

Last update: 2019/10/25 handbuch:kapitel\_3:3.12\_auswertungssystem https://infodesire.net/dokuwiki/doku.php?id=handbuch:kapitel\_3:3.12\_auswertungssystem&rev=1256647199 14:10

| 🔀 🥐 🖪         | Auswertungse     | ergebnis 04 - Arbeitspakete Pla                 | n/lst Projektauswertur | g 25.12.2006 21:3                    | 1:09        |          |          |           |             |            |            |                    |         |
|---------------|------------------|-------------------------------------------------|------------------------|--------------------------------------|-------------|----------|----------|-----------|-------------|------------|------------|--------------------|---------|
| Ergebni       | is einer Auswe   | rtung<br>Dokument Bearbeiten Ansich<br>rtung 36 | t<br>Diagrammtur       |                                      |             |          |          |           |             |            |            |                    |         |
| Eizeugi       | 25.12.2006       | 21:31:09/\(                                     | Jagrammtyp 04          | <ul> <li>Arbeitspakete Pl</li> </ul> | lan/Ist Pro | ojektaus | wertun   |           |             |            |            |                    |         |
| Parameter     |                  |                                                 | Kommenta               | r                                    |             |          |          |           |             |            |            |                    |         |
|               |                  |                                                 | *                      |                                      |             |          |          |           | ×           |            |            |                    |         |
| Arbeitspake   | ete Plan/Ist     |                                                 |                        |                                      |             |          |          |           |             |            |            |                    |         |
| Projekt       |                  | Vorgang                                         | N                      | litarbeiter                          | Plan [h]    | lst [h]  | Rest [h] | Differenz | Plan-Beginn | Plan-Ende  | Ist-Ende   | Status             | FG [%]  |
| 105 Implement | ation Projectile | 105-1 Projektleitung                            | S                      | chaub Peter                          | 0,00        | 0,00     | 0,00     | 0,00      | 09.02.2004  | 05.03.2004 | 08.03.2004 | erledigt, verspäte | et 0,00 |
| 105.1 Planung |                  | 105.1-1 Konzeptgespräche                        | S                      | chaub Peter                          | 0,00        | 0,00     | 0,00     | 0,00      | 09.02.2004  | 11.02.2004 | 11.02.2004 | erledigt           | 0,00    |
| 105 1 Planung |                  | 105 1-2 Pflichtenheft erstellen                 | N                      | leier Dieter                         | 0 00        | 0 00     | 0 00     | 0 00      | 11 02 2004  | 17 02 2004 | 17 02 2004 | erledigt           | 0 00    |

Im zweiten Beispiel wird die Standard-Suchmaschine für die Auswahl der Eingabedaten verwendet. Hier werden beispielsweise alle Projekte (ausgewählte Kategorie), die den Begriff "Projectile" enthalten ...

| 🔀 🥐 🗿 Projektausw                                            | vertung 36                                                                                         |
|--------------------------------------------------------------|----------------------------------------------------------------------------------------------------|
| Erzeugen einer Aus                                           | Dokument Bearbeiten Ansicht                                                                        |
| Eingabedaten Parameter Form                                  | at Ergebnisse                                                                                      |
| 1. Name: Wenn Sie die Kriter                                 | ien der Auswertung speichern möchten, geben Sie einen Namen an                                     |
| Name                                                         | 36                                                                                                 |
| Bezeichnung                                                  | Projektauswertung                                                                                  |
| Auswertung                                                   | 04 - Arbeitspakete Plan/Ist 🛛 🗹                                                                    |
| Report-Zusammenstellung                                      |                                                                                                    |
| 2. Eingabedaten: Stellen Sie<br>Benutzen Sie dazu (ggf. mehr | die Dokumente zusammen, für welche die Auswertung erzeugt werden soll.<br>fach) diese Suchmaschine |
| Profisuche                                                   |                                                                                                    |
| •                                                            |                                                                                                    |
| Schnellsuche                                                 | Kategorie                                                                                          |
| Projectile                                                   | Projekt 🔄 🔍                                                                                        |
| Eingabedaten                                                 | <u>d</u> P                                                                                         |
| Keine Einträge                                               | _                                                                                                  |

... als Eingabedaten verwendet.

Auch dieser Vorgang kann mehrfach (mit verschiedenen Kategorien) durchgeführt werden.

| 🔀 🥐 Projektauswertung 36                                                                                                    |          |
|----------------------------------------------------------------------------------------------------|----------|
| Erzeugen einer Auswertung<br>Dokument Bearbeiten Ansicht                                                                                                    |          |
| Eingabedaten Parameter Format Ergebnisse                                                                                                    |          |
| 1. Name: Wenn Sie die Kriterien der Auswertung speichern möchten, geben Sie einen Namen an                                                                        |          |
| Name 36                                                                                                    |          |
| Bezeichnung Projektauswertung                                                                                                    |          |
| Auswertung 04 - Arbeitspakete Plan/Ist                                                                                                    |          |
| Report-Zusammenstellung                                                                                                    |          |
| 2. Eingabedaten: Stellen Sie die Dokumente zusammen, für welche die Auswertung erzeugt werd<br>Benutzen Sie dazu (ggf. mehrfach) diese Suchmaschine<br>Profisuche | en soll. |
| Schnellsuche Kategorie                                                                                                    |          |
| Projectile Projekt 💌 🔍                                                                                                    |          |
| Eingabedaten                                                                                                    |          |
| 1 - 11 / 11                                                                                                    |          |
| ♥                                                                                                    |          |
| 1 🗖 🗐 Projekt 105 Implementation Projectile                                                                                                    |          |
| 2 🗖 🖥 Projekt 105.1 Planung 🖑                                                                                                    |          |
| 3 🗖 🚦 Projekt 105.2 Customizing                                                                                                    |          |
| 4 🗖 🖥 Projekt VF09 Einführung Projectile                                                                                                    |          |
| 5 🗖 🖥 Projekt VF09.1 Planung                                                                                                    |          |
| 6 🗖 🖥 Projekt VF09.2 Customizing                                                                                                    |          |
| 7 🗖 🖥 Projekt VF09.3 Einführung                                                                                                    |          |
| 8 🗖 🖥 Projekt 106 Einführung Projectile                                                                                                    |          |
| 9 🗖 🖥 Projekt 106.1 Planung                                                                                                    |          |
| 10 Dependent 106.2 Customizing                                                                                                    |          |
| 11 🗖 🚦 Projekt 106.3 Einführung                                                                                                    |          |

Die dritte Möglichkeit die Eingabedaten auszuwählen, ist die Profi-Suche. Hier sind entsprechende Suchabfragen hinterlegt, die sofort verwendet werden können.

Last update: 2019/10/25 14:10 14:10

| 🔀 🦹 🔒 Projektausw                                                           | ertung 36                                                                                          |
|-----------------------------------------------------------------------------|----------------------------------------------------------------------------------------------------|
| Erzeugen einer Aus                                                          | Dokument Bearbeiten Ansicht                                                                        |
| Eingabedaten Parameter Forma                                                | at Ergebnisse                                                                                      |
| <ol> <li>Name: Wenn Sie die Kriteri</li> </ol>                              | en der Auswertung speichern möchten, geben Sie einen Namen an                                      |
| Name                                                                        | 36                                                                                                 |
| Bezeichnung                                                                 | Projektauswertung                                                                                  |
| Auswertung                                                                  | 04 - Arbeitspakete Plan/Ist 🗾 🖌                                                                    |
| Report-Zusammenstellung                                                     |                                                                                                    |
| 2. Eingabedaten: Stellen Sie<br>Benutzen Sie dazu (ggf. mehrt<br>Profisuche | die Dokumente zusammen, für welche die Auswertung erzeugt werden soll.<br>fach) diese Suchmaschine |
| Hauptprojekte (aktive)                                                      |                                                                                                    |
| Schnellsuche                                                                | h) Kategorie                                                                                       |
| Projectile                                                                  | Projekt 🔄 🔍                                                                                        |
| Eingabedaten                                                                |                                                                                                    |

Im Beispiel werden alle Hauptprojekte mit dem Status "aktiv" in die Eingabedaten übertragen.

| 🔀 🍞 🔒 Projekta                                                      | uswertung 36                                                                                               |
|---------------------------------------------------------------------|----------------------------------------------------------------------------------------------------|
| Erzeugen einer                                                      | Auswertung<br>Dokument Bearbeiten Ansicht                                                                  |
| Eingabedaten Parameter I                                            | Format Ergebnisse                                                                                          |
| 1. Name: Wenn Sie die K                                             | riterien der Auswertung speichern möchten, geben Sie einen Namen an                                        |
| Name                                                                | 36                                                                                                    |
| Bezeichnung                                                         | Projektauswertung                                                                                          |
| Auswertung                                                          | 04 - Arbeitspakete Plan/Ist 💽 🖌                                                                            |
| Report-Zusammenstellung                                             |                                                                                                    |
| 2. Eingabedaten: Stellen<br>Benutzen Sie dazu (ggf. m<br>Profisuche | Sie die Dokumente zusammen, für welche die Auswertung erzeugt werden soll.<br>nehrfach) diese Suchmaschine |
| Hauptprojekte (aktive)                                              |                                                                                                    |
| Schnellsuche                                                        | Kategorie                                                                                                  |
| Projectile                                                          | Projekt 💌 🔍                                                                                                |
| Eingabedaten                                                        |                                                                                                    |
| 1 - 8 / 8                                                           |                                                                                                    |
|                                                                     |                                                                                                    |
| 1 🗖 🚦 Projekt BMW0                                                  | 6 Implementation TransportManager                                                                          |
| 2 🗖 🚦 Projekt BMW03                                                 | 3 SAP Add-ons BMW                                                                                          |
| 3 🗖 🚦 Projekt DS09 E                                                | inführung Risikomanagement                                                                                 |
| 4 🗖 🚦 Projekt VF09 E                                                | inführung Projectile                                                                                       |
| 5 🗖 🚦 Projekt CS07 E                                                | inführung Projectile                                                                                       |
| 6 🗖 🚦 Projekt 106 Ein                                               | führung Projectile                                                                                         |
| 7 🗖 🚦 Projekt 92 QM-                                                | Modul                                                                                                    |
| 8 🗂 📒 Projekt 100 Ein                                               | führung Fibu                                                                                               |

Anschließend kann der Betrachtungszeitraum (3. Hauptparameter) und die weiteren Kriterien verwendet werden (4. Parameter), um die Ergebnisse der Auswertungen sinnvoll einzuschränken. Zu diesen Parametern gehört beispielsweise die Kostenstelle des Projektes, die Projektart, der Projektstatus, die Priorität und das Kennzeichen, ob das Projekt ein externer Auftrag ist oder nicht. Die weiteren Optionen betreffen die Filterung von Ergebnissen.

Last update: 2019/10/25 handbuch:kapitel\_3:3.12\_auswertungssystem https://infodesire.net/dokuwiki/doku.php?id=handbuch:kapitel\_3:3.12\_auswertungssystem&rev=1256647199

| 14:10                                       |                                      |
|---------------------------------------------|--------------------------------------|
| 🔀 🦻 Projektauswertung 36                    |                                      |
| Erzeugen einer Auswertung                   | earbeiten Ansicht                    |
| Eingabedaten Parameter Format Ergebnisse    |                                      |
| 4. Weitere Kriterien: Geben Sie weitere Par | ameter hier ein und starten Sie dann |
| die gewünschte Auswertung aus dem Menü ob   | pen rechts                           |
| Kostenstelle                                |                                      |
|                                             |                                      |
| Projektart                                  |                                      |
|                                             |                                      |
| Risiko                                      |                                      |
|                                             |                                      |
|                                             |                                      |
| Strategie                                   |                                      |
|                                             |                                      |
| Nutzen                                      |                                      |
|                                             |                                      |
|                                             |                                      |
| Klasse                                      |                                      |
|                                             |                                      |
| Status                                      |                                      |
|                                             |                                      |
|                                             |                                      |
| Priorität                                   |                                      |
|                                             | <u>↓</u> 🖻 🍳                         |
| Periode                                     |                                      |
| Externer Auftrag                            |                                      |
|                                             |                                      |
|                                             |                                      |
| Filter Mitarbeiter-Unit                     |                                      |
| ohne Istaufwand                             |                                      |
| Arbeitspakete im Detail                     |                                      |
| Eine Zeile pro Zeiterfassung                | V                                    |
| Nur Hauptprojekte                           |                                      |
| Schnittmengenfilter                         |                                      |
| Filter auf Unterprojekte anwenden           |                                      |

Im Beispiel werden alle Projekte ausgewertet, die der Kostenstelle Technik zugeordnet sind, der Projektart Customizing oder Einführung zugeordnet sind, ein Muss- oder Kann-Projekt sind ...

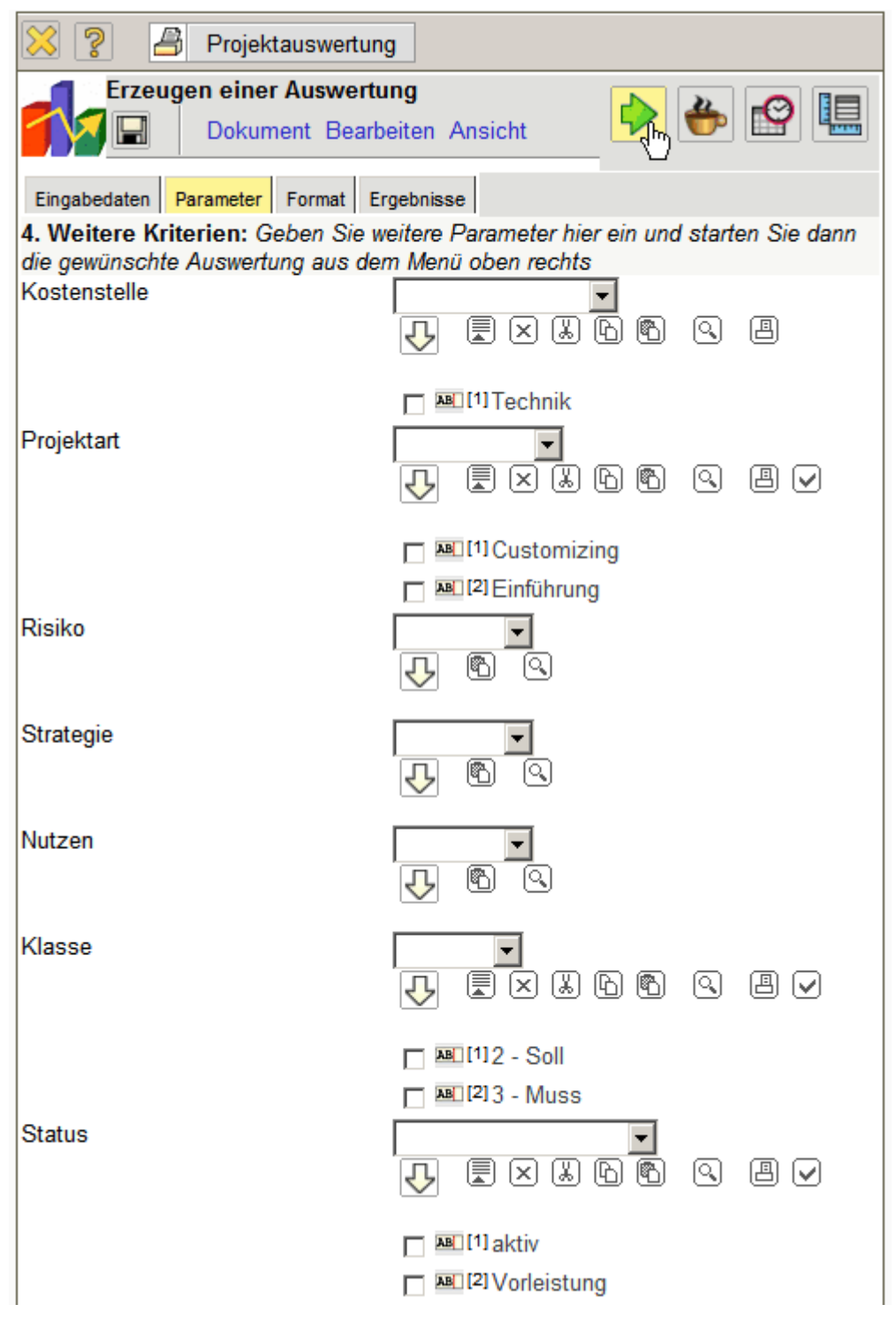

... und auf den Status aktiv oder Vorleistung stehen.

|                  | _           |
|------------------|-------------|
| Distance Detaion |             |
|                  | Detaion     |
|                  | Latelen     |
|                  | - Datoion , |

#### Arbeitspakete Plan/Ist

|                            | 1                                   |                     |          |         |          |           |             |            |            |                      |        |
|----------------------------|-------------------------------------|---------------------|----------|---------|----------|-----------|-------------|------------|------------|----------------------|--------|
| Projekt                    | Vorgang                             | Mitarbeiter         | Plan [h] | lst [h] | Rest [h] | Differenz | Plan-Beginn | Plan-Ende  | Ist-Ende   | Status               | FG [%] |
| 92 QM-Modul                | 92-1 Projektleitung                 | Schaub Peter        | 40,00    | 35,00   | 6,00     | 5,00      | 05.12.2006  | 26.01.2007 |            | in Arbeit            | 85,37  |
| 92.1 Planung               | 92.1-1 Konzeption                   | Becker Norbert      | 24,00    | 16,00   | 8,00     | 8,00      | 05.12.2006  | 20.12.2006 |            | in Arbeit, verspätet | 66,67  |
| 92.1 Planung               | 92.1-2 Spezifikation                | Batzeck Klaus       | 24,00    | 0,00    | 24,00    | 24,00     | 20.12.2006  | 27.12.2006 |            | geplant              | 0,00   |
| 92.1 Planung               | 92.1-3 Pflichtenheft                | Schmidt Lisa        | 32,00    | 0,00    | 32,00    | 32,00     | 28.12.2006  | 03.01.2007 |            | geplant              | 0,00   |
| 92.2 Umsetzung             | 92.2-1 Templates                    | Becker Norbert      | 24,00    | 0,00    | 24,00    | 24,00     | 08.01.2007  | 10.01.2007 |            | geplant              | 0,00   |
| 92.2 Umsetzung             | 92.2-2 Applikationslogik            | Schneider Christian | 48,00    | 0,00    | 48,00    | 48,00     | 11.01.2007  | 12.01.2007 |            | geplant              | 0,00   |
| 92.2 Umsetzung             | 92.2-5 Reports                      | Lange Sandra        | 32,00    | 0,00    | 32,00    | 32,00     | 15.01.2007  | 18.01.2007 |            | geplant              | 0,00   |
| 92.2 Umsetzung             | 92.2-6 Testen                       | Franke Helene       | 8,00     | 0,00    | 8,00     | 8,00      | 26.01.2007  | 26.01.2007 |            | geplant              | 0,00   |
| 92.2 Umsetzung             | 92.2-7 Dokumentation                | Schaub Peter        | 8,00     | 0,00    | 8,00     | 8,00      | 19.01.2007  | 19.01.2007 |            | geplant              | 0,00   |
| VF09 Einführung Projectile | VF09-1 Projektleitung               | Batzeck Klaus       | 24,00    | 184,00  | 1,00     | -160,00   | 13.03.2006  | 05.06.2006 |            | in Arbeit, verspätet | 99,46  |
| VF09.1 Planung             | VF09.1-1 Konzeptgespräche           | Möller Frauke       | 16,00    | 0,00    | 16,00    | 16,00     | 13.03.2006  | 16.03.2006 |            | geplant, verspätet   | 0,00   |
| VF09.1 Planung             | VF09.1-2 Pflichtenheft erstellen    | Franke Helene       | 12,00    | 10,00   | 6,00     | 2,00      | 20.03.2006  | 23.03.2006 |            | in Arbeit, verspätet | 50,00  |
| VF09.2 Customizing         | VF09.2-1 Entwicklung                | Schaub Peter        | 64,00    | 24,75   | 0,00     | 39,25     | 23.03.2006  | 21.04.2006 | 27.04.2006 | erledigt, verspätet  | 100,00 |
| VF09.2 Customizing         | VF09.2-2 Dokumentation              | Franke Helene       | 20,00    | 1,00    | 0,00     | 19,00     | 10.05.2006  | 24.05.2006 | 06.04.2006 | erledigt             | 100,00 |
| VF09.2 Customizing         | VF09.2-3 Testen                     | Gielert Thomas      | 8,00     | 0,00    | 8,00     | 8,00      | 10.05.2006  | 24.05.2006 |            | geplant, verspätet   | 0,00   |
| VF09.3 Einführung          | VF09.3-1 Installation/Konfiguration | Franke Helene       | 8,00     | 0,00    | 8,00     | 8,00      | 24.05.2006  | 29.05.2006 |            | geplant, verspätet   | 0,00   |
| VF09.3 Einführung          | VF09.3-2 Schulung                   | Schaub Peter        | 16,00    | 23,00   | 0,00     | -7,00     | 29.05.2006  | 02.06.2006 | 06.07.2006 | erledigt, verspätet  | 100,00 |
|                            |                                     |                     | 408,00   | 293,75  | 229,00   | 114,25    |             |            |            |                      |        |
|                            |                                     |                     |          |         |          |           |             |            |            |                      |        |

Auf dem Reiter "Format" (5. Einstellungen zur Ansicht) können beispielsweise die Breite der Abbildungen in Pixel und der Diagrammtyp ausgewählt werden.

| 🔀 🥐 🗗 Projek           | tauswertung                                                               |
|------------------------|---------------------------------------------------------------------------|
| Erzeugen ein           | er Auswertung<br>ument Bearbeiten Ansicht                                 |
| Eingabedaten Parameter | Format Ergebnisse                                                         |
| 5. Einstellungen zur A | nsicht: Stellen Sie hier ein, wie die Grafik der Auswertung aussehen soll |
| Breite                 | 800 px                                                                    |
| Höhe                   | 600 px                                                                    |
| mit Abbildung          |                                                                           |
| Display                |                                                                           |
| Diagrammtyp            | Balken horizontal                                                         |
| Papierformat           |                                                                           |
| Querformat             |                                                                           |

Wenn alternative Ausgabeformate gewünscht sind (standardmäßig werden alle Auswertungen in HTML innerhalb der Applikation erzeugt) kann im Element "Display" das Ausgabeformat gewählt werden.

Im folgenden Beispiel wird die Auswertung Arbeitspakete Plan/Ist mit Abbildungen (Diagrammtyp "Balken 3D vertikal) ...

| 🔀 🥐 🖨 Projek           | tauswertung                                                               |
|------------------------|---------------------------------------------------------------------------|
| Erzeugen ein           | ument Bearbeiten Ansicht                                                  |
| Eingabedaten Parameter | Format Ergebnisse                                                         |
| 5. Einstellungen zur A | nsicht: Stellen Sie hier ein, wie die Grafik der Auswertung aussehen soll |
| Breite                 | 800 px                                                                    |
| Höhe                   | 600 px                                                                    |
| mit Abbildung          |                                                                           |
| Display                | PDF 💌                                                                     |
| Diagrammtyp            | Balken 3D vertikal                                                        |
| Papierformat           | A4 💌                                                                      |
| Querformat             |                                                                           |

... im Ausgabeformat PDF erzeugt.

Je nach Systemeinstellung öffnet sich die erzeugte Auswertung im Browser ...

Last update: 2019/10/25 handbuch:kapitel\_3:3.12\_auswertungssystem https://infodesire.net/dokuwiki/doku.php?id=handbuch:kapitel\_3:3.12\_auswertungssystem&rev=1256647199 14:10

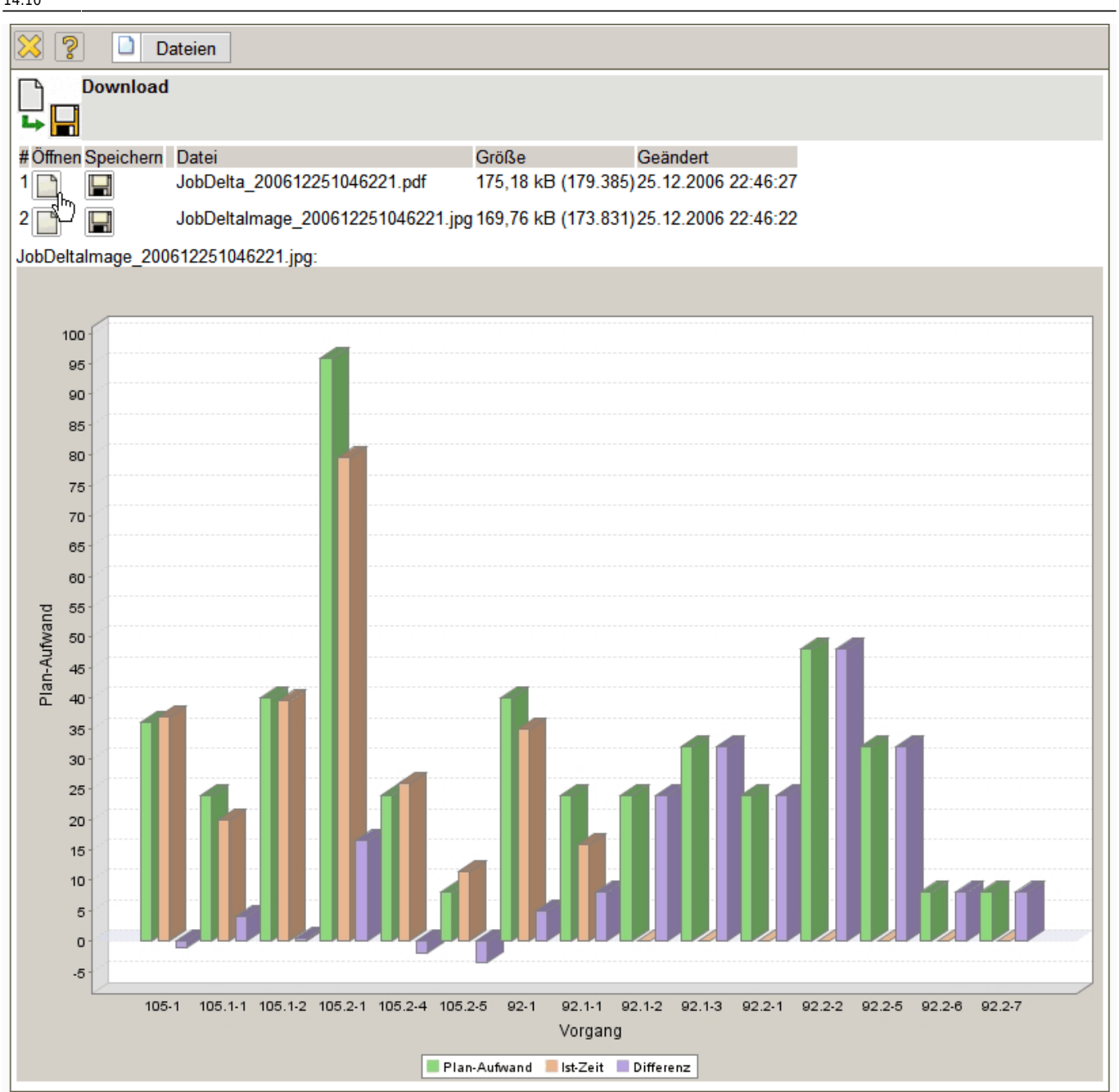

... oder im entsprechenden Anzeigeprogramm ...

| 🚮 Ad       | <b>obe Rea</b><br>atei Bea | <b>ider - [JobDelt</b> a<br>arbeiten Anzeig | a_20061225105646<br>e Dokument Werkze | 1.pdf]<br>:uge Fenste  | r Hilfe   |          |            |           |                |              |                |                         |                  |          |
|------------|----------------------------|---------------------------------------------|---------------------------------------|------------------------|-----------|----------|------------|-----------|----------------|--------------|----------------|-------------------------|------------------|----------|
|            |                            | 🚖 🚷 🕅                                       | ) 🚫 IÞ 📷                              | • •                    | 1         | • 7      | '9% •      | •         | 📑 🗸 🛛 🕜 Hilfe  | Suche im Web | <b>Y!</b>      | 5Å                      | YAHOO!<br>Gratis | TOOLBAR  |
| Seiten     | A                          | Arbeitspakete                               | Plan/lst                              | Mitathaitar            | Dian (b)  | let [b]  | Past [b]   | Differenz | Dian Region    | Plan Ende    | let            | Status                  | EC 1941          |          |
|            | Ľ                          | TOJEKI                                      | vorgang                               | wiitanbeitei           | Fiant (n) | isi [ii] | rvest [ti] | Dillerenz | Fiail-Degillin | Fian-Linde   | Ende           | Status                  | 19 [/0]          |          |
|            | 1<br>                      | 105<br>Implementation<br>Projectile         | 105-1 Projektleitung                  | Schaub<br>Peter        | 36,00     | 37,00    | 0,00       | -1,00     | 09.02.2004     | 05.03.2004   | 08.03.2        | erledigt,<br>verspätet  | 100,00           |          |
|            | 1                          | 105.1 Planung                               | 105.1-1<br>Konzeptgespräche           | Schaub<br>Peter        | 24,00     | 20,00    | 0,00       | 4,00      | 09.02.2004     | 11.02.2004   | 11.02.2        | erledigt                | 100,00           |          |
|            | 1                          | 105.1 Planung                               | 105.1-2 Pflichtenheft<br>erstellen    | Meier Dieter           | 40,00     | 39,50    | 0,00       | 0,50      | 11.02.2004     | 17.02.2004   | 17.02.2<br>004 | erledigt                | 100,00           |          |
|            | 1                          | 105.2<br>Customizing                        | 105.2-1 Entwicklung                   | Miller John            | 96,00     | 79,50    | 0,00       | 16,50     | 17.02.2004     | 26.02.2004   | 27.02.2        | erledigt,<br>verspätet  | 100,00           |          |
|            | 1                          | 105.2<br>Customizing                        | 105.2-4<br>Dokumentation              | Meier Dieter           | 24,00     | 26,00    | 0,00       | -2,00     | 26.02.2004     | 01.03.2004   | 02.03.2        | erledigt,<br>verspätet  | 100,00           |          |
|            | 1                          | 105.2<br>Customizing                        | 105.2-5 Testen                        | Schaub<br>Peter        | 8,00      | 11,50    | 0,00       | -3,50     | 26.02.2004     | 01.03.2004   | 01.03.2        | erledigt                | 100,00           |          |
|            | 9                          | 92 QM-Modul                                 | 92-1 Projektleitung                   | Schaub<br>Peter        | 40,00     | 35,00    | 6,00       | 5,00      | 05.12.2006     | 26.01.2007   |                | in Arbeit               | 85,37            |          |
|            | 9                          | 92.1 Planung                                | 92.1-1 Konzeption                     | Becker<br>Norbert      | 24,00     | 16,00    | 8,00       | 8,00      | 05.12.2006     | 20.12.2006   |                | in Arbeit,<br>verspätet | 66,67            |          |
|            | 9                          | 92.1 Planung                                | 92.1-2 Spezifikation                  | Batzeck<br>Klaus       | 24,00     | 0,00     | 24,00      | 24,00     | 20.12.2006     | 27.12.2006   |                | geplant                 | 0,00             |          |
|            | 9                          | 92.1 Planung                                | 92.1-3 Pflichtenheft                  | Schmidt Lisa           | 32,00     | 0,00     | 32,00      | 32,00     | 28.12.2006     | 03.01.2007   |                | geplant                 | 0,00             |          |
|            | 9                          | 92.2 Umsetzung                              | 92.2-1 Templates                      | Becker<br>Norbert      | 24,00     | 0,00     | 24,00      | 24,00     | 08.01.2007     | 10.01.2007   |                | geplant                 | 0,00             |          |
|            | 9                          | 92.2 Umsetzung                              | 92.2-2<br>Applikationslogik           | Schneider<br>Christian | 48,00     | 0,00     | 48,00      | 48,00     | 11.01.2007     | 12.01.2007   |                | geplant                 | 0,00             |          |
|            | 9                          | 92.2 Umsetzung                              | 92.2-5 Reports                        | Lange<br>Sandra        | 32,00     | 0,00     | 32,00      | 32,00     | 15.01.2007     | 18.01.2007   |                | geplant                 | 0,00             |          |
|            | 9                          | 92.2 Umsetzung                              | 92.2-6 Testen                         | Franke<br>Helene       | 8,00      | 0,00     | 8,00       | 8,00      | 26.01.2007     | 26.01.2007   |                | geplant                 | 0,00             |          |
| nlager     | 9                          | 92.2 Umsetzung                              | 92.2-7 Dokumentation                  | Schaub<br>Peter        | 8,00      | 0,00     | 8,00       | 8,00      | 19.01.2007     | 19.01.2007   |                | geplant                 | 0,00             |          |
| 4          | L L                        |                                             |                                       |                        | 468,00    | 264,50   | 190,00     | 203,50    |                |              |                |                         |                  |          |
| Kommentare |                            |                                             |                                       |                        |           |          |            |           |                |              |                |                         |                  |          |
|            | L                          |                                             |                                       |                        |           |          |            |           |                |              |                |                         |                  | <b>_</b> |
|            | -                          |                                             |                                       |                        |           | 1 v      | on 3       |           | 00             |              |                |                         |                  | ₩ 00     |

... (hier im Adobe Reader).

Last update: 2019/10/25 14:10

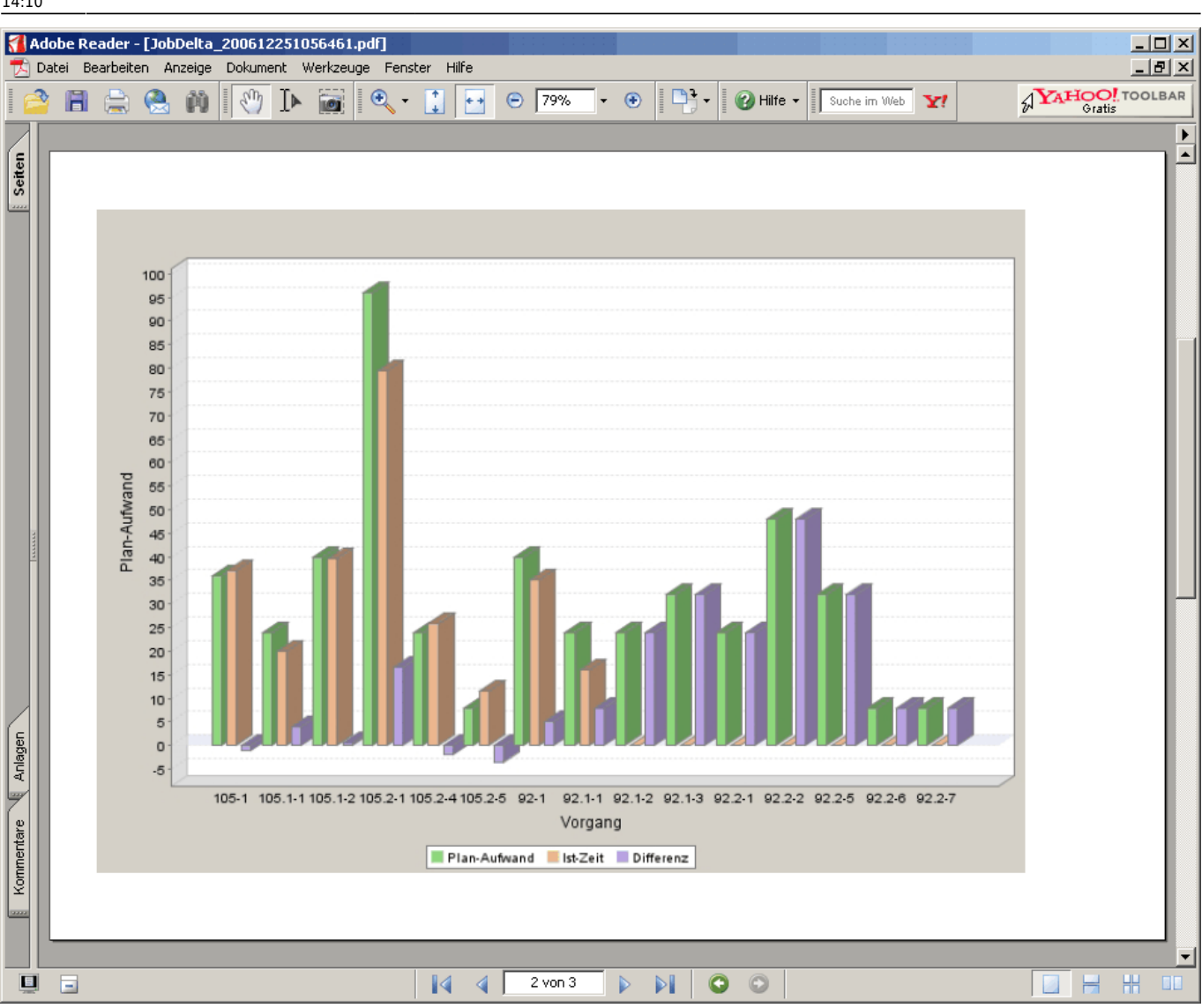

Im Reiter "Ergebnisse" werden die Auswertungsergebnisse verwaltet.

| 🔀 🥐 Projektauswertung                                                                           |
|-------------------------------------------------------------------------------------------------|
| Erzeugen einer Auswertung         Dokument Bearbeiten Ansicht                                   |
| Eingabedaten Parameter Format Ergebnisse                                                        |
| 6. Ergebnisse: Hier finden Sie die Ergebnisse bereits durchgeführter Auswertungen               |
| Max. Anzahl Ergebnisse 10                                                                       |
| Ergebnisse 🔄 😧 🕒 🕘 🗸                                                                            |
| 🗖 📇 [1] 04 - Arbeitspakete Plan/Ist Projektauswertung 25.12.2006 22:56:43                       |
| Participation 12 04 - Arbeitspakete Plan/Ist Projektauswertung 25.12.2006 22:46:18              |
| 🗖 📇 🖾 04 - Arbeitspakete Plan/Ist Projektauswertung 🖑 12.2006 22:43:24                          |
| [1] [4] 04 - Arbeitspakete Plan/Ist Projektauswertung 25.12.2006 22:42:06                       |
| I <sup>1</sup> I <sup>5</sup> 04 - Arbeitspakete Plan/Ist Projektauswertung 25.12.2006 22:41:34 |

Anmerkungen: Die Auswertungsergebnisse werden nur dauerhaft gespeichert, wenn der Auswertungsblock abgespeichert ist. Die Anzahl der Ergebnisse kann im Feld "Max. Anzahl Ergebnisse" eingestellt werden.

From:

https://infodesire.net/dokuwiki/ - Projectile-Online-Handbuch

Permanent link: https://infodesire.net/dokuwiki/doku.php?id=handbuch:kapitel\_3:3.12\_auswertungssystem&rev=1256647199

Last update: 2019/10/25 14:10

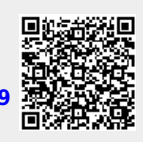